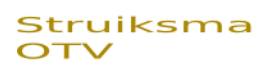

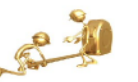

# Pareto analyse met behulp van Excel

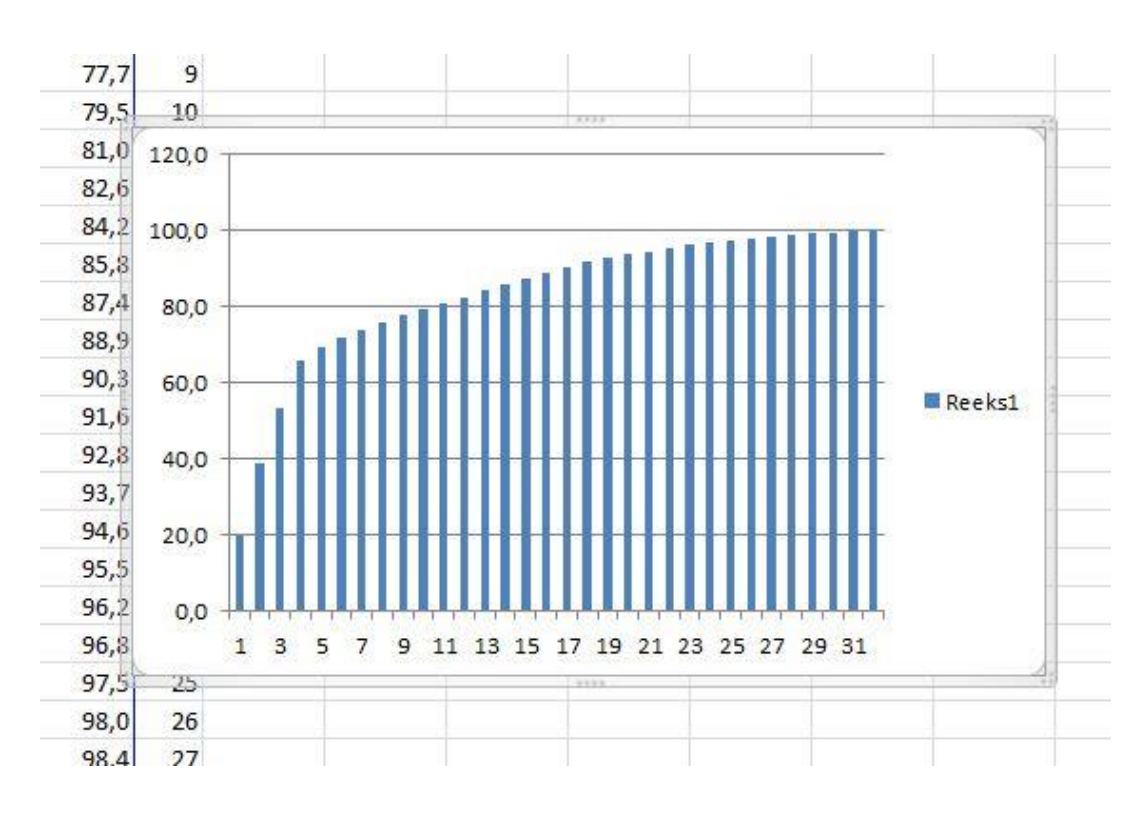

Pareto analyse uitvoeren met behulp van Excel. Een visuele werk instructie waarin elke stap om te komen tot de Pareto grafiek behandeld wordt. (Excel versie = 2010)

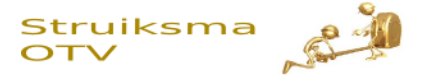

### De situatie

Van een productieproces zijn alle stappen benoemd en per stap zijn de bewerkingstijden gemeten (seconden).

Het productie team wil de bewerkingstijd per product verkleinen, en vraagt zich af of hier ook de 20 / 80 – regel opgaat.

Dus:

Zit in 20 % van het aantal stappen 80% van de bewerkingstijd.

## De basistabel

| Stap nummer | Tijd van die stap |  |  |
|-------------|-------------------|--|--|
| 1           | 11                |  |  |
| 2           | 65                |  |  |
| 3           | 8                 |  |  |
| 4           | 2                 |  |  |
| 5           | 10                |  |  |
| 6           | 84                |  |  |
| 7           | 2                 |  |  |
| 8           | 3                 |  |  |
| 9           | 4                 |  |  |
| 10          | 1                 |  |  |
| 11          | 7                 |  |  |
| 12          | 7                 |  |  |
| 13          | 1                 |  |  |
| 14          | 4                 |  |  |
| 15          | 3                 |  |  |
| 16          | 7                 |  |  |
| 17          | 88                |  |  |
| 18          | 4                 |  |  |
| 19          | 3                 |  |  |
| 20          | 7                 |  |  |
| 21          | 7                 |  |  |
| 22          | 6                 |  |  |
| 23          | 7                 |  |  |
| 24          | 8                 |  |  |
| 25          | 15                |  |  |
| 26          | 8                 |  |  |
| 27          | 55                |  |  |
| 28          | 1                 |  |  |
| 29          | 2                 |  |  |
| 30          | 5                 |  |  |
| 31          | 2                 |  |  |
| 32          | 6                 |  |  |

De tabel hiernaast geeft de stappen in volgorde van het proces + per stap de tijd in seconden

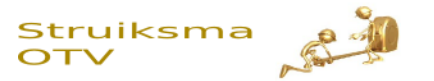

## Sorteren

Eerst gaan we de gegevens sorteren. Tijd per stap wordt als basis voor het sorteren gebruikt.

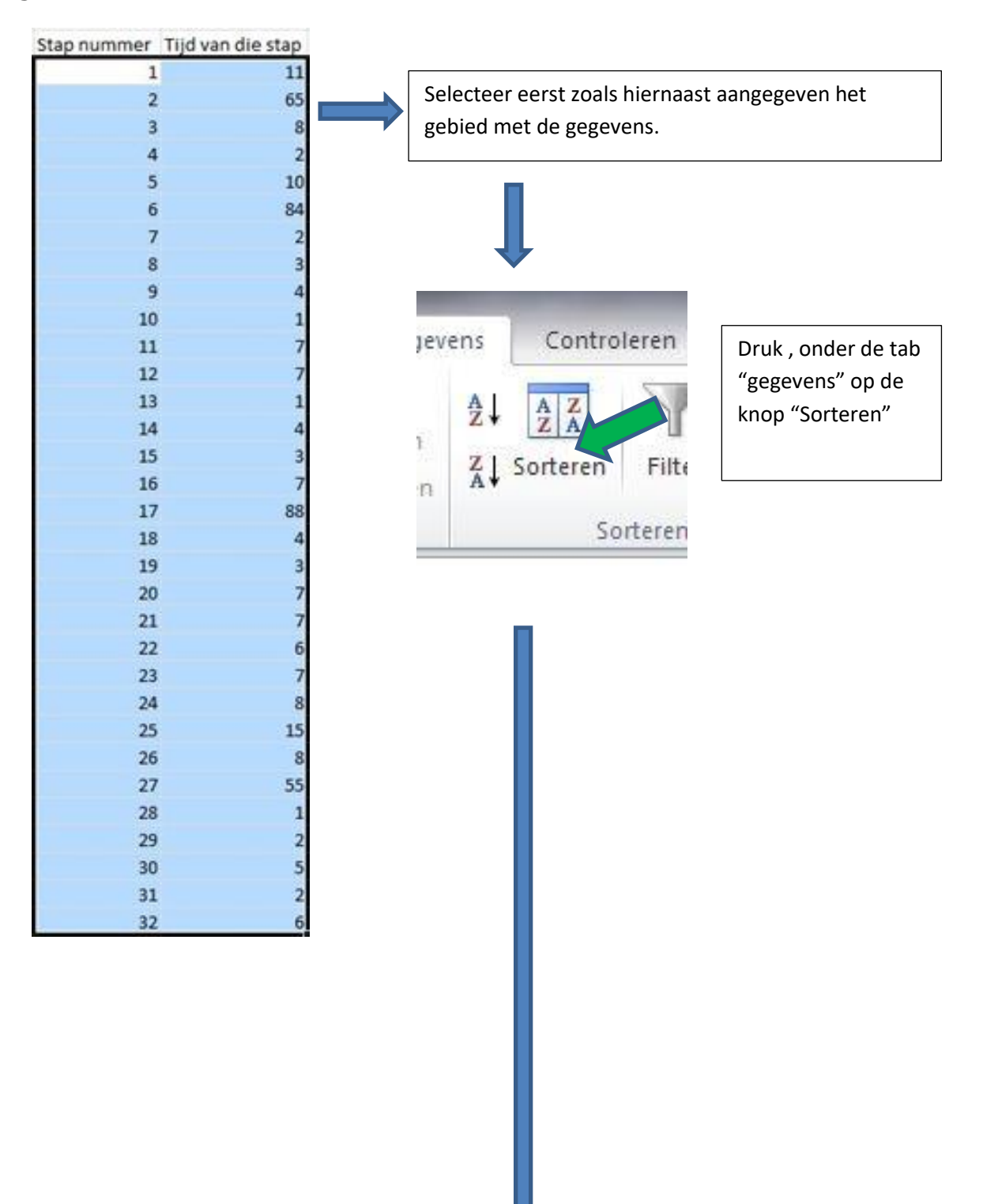

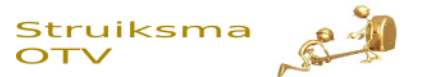

Na drukken op de knop "sorteren", komt het onderstaande dialoog formulier tevoorschijn.

| orteren       |                   |                               | 8 23                           |
|---------------|-------------------|-------------------------------|--------------------------------|
| Qat Niveau to | pevoegen XI       | ren 🕒 Niveau <u>k</u> opiëren | De gegevens bevatten koptekste |
| Kolom         |                   | Sorteren op                   | Volgorde                       |
| Sorteren op   | Tijd van die stap | ✓ Waarden                     | 👻 Van groot naar klein 🖉 👻     |
|               |                   | 2                             | 3                              |
|               |                   |                               | OK Annuleren                   |

Ballon 1:

Onder "Kolom" kunnen we de kolom selecteren die gebruikt gaat worden als basis voor het sorteren. In dit geval dus; "Tijd van die stap".

Ballon 2: We sorteren op waarden.

Ballon 3:

Het sorteren gaat van groot naar klein. Boven in de kolom willen we beginnen met de grootste waarde.

| Op de volgende pagina |  |
|-----------------------|--|
| zien we het resultaat |  |
| van het sorteren      |  |
|                       |  |
|                       |  |
|                       |  |
|                       |  |

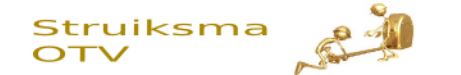

| Stap nummer | Tijd van die stap |
|-------------|-------------------|
| 17          | 88                |
| 6           | 84                |
| 2           | 65                |
| 27          | 55                |
| 25          | 15                |
| 1           | 11                |
| 5           | 10                |
| 3           | 8                 |
| 24          | 8                 |
| 26          | 8                 |
| 11          | 7                 |
| 12          | 7                 |
| 16          | 7                 |
| 20          | 7                 |
| 21          | 7                 |
| 23          | 7                 |
| 22          | 6                 |
| 32          | 6                 |
| 30          | 5                 |
| 9           | 4                 |
| 14          | 4                 |
| 18          | 4                 |
| 8           | 3                 |
| 15          | 3                 |
| 19          | 3                 |
| 4           | 2                 |
| 7           | 2                 |
| 29          | 2                 |
| 31          | 2                 |
| 10          | 1                 |
| 13          | 1                 |
| 28          | 1                 |

Resultaat van het aflopend sorteren.

In de eerste kolom zien we nu dat de waarden niet meer mooi oplopen. Stap 17 is de productiestap die de meest tijd kost

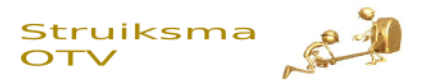

# De som van alle tijden

| С           | D                 |  |
|-------------|-------------------|--|
|             |                   |  |
| Stap nummer | Tijd van die stap |  |
| 17          | 88                |  |
| 6           | 84                |  |
| 2           | 65                |  |
| 27          | 55                |  |
| 25          | 15                |  |
| 1           | 11                |  |
| 5           | 10                |  |
| 3           | 8                 |  |
| 24          | 8                 |  |
| 26          | 8                 |  |
| 11          | 7                 |  |
| 12          | 7                 |  |
| 16          | 7                 |  |
| 20          | 7                 |  |
| 21          | 7                 |  |
| 23          | 7                 |  |
| 22          | 6                 |  |
| 32          | 6                 |  |
| 30          | 5                 |  |
| 9           | 4                 |  |
| 14          | 4                 |  |
| 18          | 4                 |  |
| 8           | 3                 |  |
| 15          | 3                 |  |
| 19          | 3                 |  |
| 4           | 2                 |  |
| 7           | 2                 |  |
| 29          | 2                 |  |
| 31          | 2                 |  |
| 10          | 1                 |  |
| 13          | 1                 |  |
| 28          | 1                 |  |
|             | =Som(D4:D35)      |  |

In de eerste lege cel aan het einde van de kolom "Tijd van die stap", nemen we de somformule van het totaal aantal stappen op.

Dit kan ook in een andere cel, maar kies wel een standaard plek die je altijd hanteert, dat maakt het werken makkelijker en geeft minder fouten.

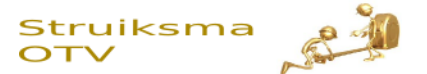

## De opeenvolgende som bepalen (Som cumulatief)

| Stap nummer | Tijd van die stap | Som Cumm |
|-------------|-------------------|----------|
| 17          | 88                | =D4      |
| 6           | 84                |          |
| 2           | 65                |          |
| 27          | 55                |          |

Naast de kolom "Tijd van de stap", gaan we nieuwe berekeningen uitvoeren. Naast de eerste cel (De cel waar in dit voorbeeld 88 in staat), geven we een verwijzing aan naar de cel links: "=D4" is de Excel verwijzing naar kolom D en rij 4. Dat is de cel waar 88 in staat.

| 1  | A | В | С           | D                             | E           |                   |
|----|---|---|-------------|-------------------------------|-------------|-------------------|
| 1  |   |   |             |                               |             |                   |
| 2  |   |   |             |                               |             |                   |
| 3  |   |   | Stap nummer | Tijd van die stap             | Som Cumm    |                   |
| 4  |   |   | 17          | 88                            | 88          |                   |
| 5  |   |   | 6           | 84                            | =E4 +D5     |                   |
| 6  |   |   | 2           | 65                            |             |                   |
| 7  |   |   | 27          | 55                            |             |                   |
| 8  |   |   | 25          | 15                            |             |                   |
| 9  |   |   | In de       | 2 <sup>e</sup> cel nemen we e | en somformu | ile op.           |
| 10 |   |   | Dit is      | de som van de cel             | boven en de | cel direct links. |

| 1  | А | В | С           | D                 | E             |                                       |
|----|---|---|-------------|-------------------|---------------|---------------------------------------|
| 1  |   |   |             |                   | (             |                                       |
| 2  |   |   |             |                   |               |                                       |
| 3  |   |   | Stap nummer | Tijd van die stap | Som Cumm      |                                       |
| 4  |   |   | 17          | 88                | 88            |                                       |
| 5  |   |   | 6           | 84                | 172           |                                       |
| 6  |   |   | 2           | 65                |               |                                       |
| 7  |   |   | 27          | 55                |               |                                       |
| 8  |   |   | 25          | 15                |               |                                       |
| 9  |   |   | 1           | 11                |               |                                       |
| 10 |   |   | 5           | 10                |               |                                       |
| 11 |   |   | 3           | 8                 |               |                                       |
| 12 |   |   | 24          | Q                 |               |                                       |
| 13 |   |   | 26          | Selecteer v       | vervolgens d  | e tweede cel in de nieuwe kolom.      |
| 14 |   |   | 11          | Rechtsond         | er ziet u eer | n zwart vierkantje. Klik met de linke |
| 15 |   |   | 12          | muisknop          | on dat vierk  | antie en hou ingedrukt. Als nu de m   |
| 16 |   |   | 16          | naarbore          | don wordt b   | awagan kanigartu da farmula yar       |
| 17 |   |   | 20          | naar bened        | aen wordt b   | ewegen kopieert u de formule van      |

meetwaarde bereikt is.

#### Struiksma OTV

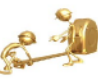

| Stap nummer | Tijd van die stap | Som Cumm |
|-------------|-------------------|----------|
| 17          | 88                | 88       |
| 6           | 84                | 172      |
| 2           | 65                | 237      |
| 27          | 55                | 292      |
| 25          | 15                | 307      |
| 1           | 11                | 318      |
| 5           | 10                | 328      |
| 3           | 8                 | 336      |
| 24          | 8                 | 344      |
| 26          | 8                 | 352      |
| 11          | 7                 | 359      |
| 12          | 7                 | 366      |
| 16          | 7                 | 373      |
| 20          | 7                 | 380      |
| 21          | 7                 | 387      |
| 23          | 7                 | 394      |
| 22          | 6                 | 400      |
| 32          | 6                 | 406      |
| 30          | 5                 | 411      |
| 9           | 4                 | 415      |
| 14          | 4                 | 419      |
| 18          | 4                 | 423      |
| 8           | 3                 | 426      |
| 15          | 3                 | 429      |
| 19          | 3                 | 432      |
| 4           | 2                 | 434      |
| 7           | 2                 | 436      |
| 29          | 2                 | 438      |
| 31          | 2                 | 440      |
| 10          | 1                 | 441      |
| 13          | 1                 | 442      |
| 28          | 1                 | 443      |
|             | 443               |          |

Het resultaat ziet in de figuur hiernaast. De kolom heeft de naam : "Som Cumm" Dat staat voor som cumulatief. Elke keer wordt de voorgaande som bij de nieuwe waarde opgeteld en zo ontstaat een nieuwe som.

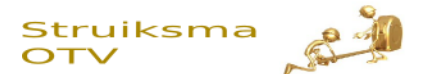

## Het percentage van de som berekenen

| 1  | А | В | С                 | D                  | E              | F                            |
|----|---|---|-------------------|--------------------|----------------|------------------------------|
| 1  |   |   |                   |                    |                |                              |
| 2  |   |   |                   |                    |                |                              |
| 3  |   |   | Stap nummer       | Tijd van die stap  | Som Cumm       | % van Som Totaal             |
| 4  |   |   | 17                | 88                 | 88             | =(E4/\$D\$36)*100            |
| 5  |   |   | 6                 | 84                 | 172            |                              |
| 6  |   |   | 2                 | 65                 | 237            |                              |
| 7  |   |   | 27                | 55                 | 292            |                              |
| 8  |   |   | 25                | 15                 | 307            |                              |
| 9  |   | Г |                   |                    | 91 Q. 10       |                              |
| 10 |   |   | In de kolom naas  | it "Som Cumm" ga   | ian we nu, p   | er rij, het percentage van r |
| 11 |   |   | totaal berekener  | 1.                 |                |                              |
| 12 |   |   |                   |                    |                |                              |
| 13 |   |   | De waarde in kol  | om "Som Cumm"      | gaan we del    | en door de som van alle ti   |
| 14 |   |   | en met 100 verm   | enigvuldigen.      |                |                              |
| 15 |   |   | Let op dat de ver | wijzing naar som   | totaal gesch   | reven wordt als \$D\$36 en ı |
| 16 |   |   | als D36. De \$ ma | at hier een absolu | ite verwijzing | g van, bij kopiëren van de   |
| 17 |   |   | formule hetzelfd  | e blijft.          |                |                              |
| 18 |   |   |                   |                    |                |                              |
| 19 |   | L | 23                | 7                  | 394            |                              |
| 20 |   |   | 22                | 6                  | 400            |                              |
| 21 |   |   | 32                | 6                  | 406            |                              |
| 22 |   |   | 30                | 5                  | 411            |                              |
| 23 |   |   | 9                 | 4                  | 415            |                              |
| 24 |   |   | 14                | 4                  | 419            |                              |
| 25 |   |   | 18                | 4                  | 423            |                              |
| 26 |   |   | 8                 | 3                  | 426            |                              |
| 27 |   |   | 15                | 3                  | 429            |                              |
| 28 |   |   | 19                | 3                  | 432            |                              |
| 29 |   |   | 4                 | 2                  | 434            |                              |
| 30 |   |   | 7                 | 2                  | 436            |                              |
| 31 |   |   | 29                | 2                  | 438            |                              |
| 32 |   |   | 31                | 2                  | 440            |                              |
| 33 |   |   | 10                | 1                  | 441            |                              |
| 34 |   |   | 13                | 1                  | 442            |                              |
| 35 |   |   | 28                | 1                  | 443            |                              |
| 36 |   |   |                   | 443                |                |                              |
| 27 |   | - |                   | 115                | -              |                              |

Kopieer nu de formule van, in dit voorbeeld F4, naar de cellen daaronder. Dus net als eerder, de cel selecteren en vervolgens klikken op het zwarte vierkantje en doortrekken naar beneden

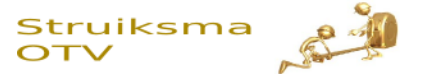

# Resultaat na kopiëren % formule

| Hulp | % van Som Totaal | Som Cumm | Tijd van die stap | Stap nummer |
|------|------------------|----------|-------------------|-------------|
| 1    | 19,9             | 88       | 88                | 17          |
| 2    | 38,8             | 172      | 84                | 6           |
| 3    | 53,5             | 237      | 65                | 2           |
| 4    | 65,9             | 292      | 55                | 27          |
| 5    | 69,3             | 307      | 15                | 25          |
| 6    | 71,8             | 318      | 11                | 1           |
| 7    | 74,0             | 328      | 10                | 5           |
| 8    | 75,8             | 336      | 8                 | 3           |
| 9    | 77,7             | 344      | 8                 | 24          |
| 10   | 79,5             | 352      | 8                 | 26          |
| 11   | 81,0             | 359      | 7                 | 11          |
| 12   | 82,6             | 366      | 7                 | 12          |
| 13   | 84,2             | 373      | 7                 | 16          |
| 14   | 85,8             | 380      | 7                 | 20          |
| 15   | 87,4             | 387      | 7                 | 21          |
| 16   | 88,9             | 394      | 7                 | 23          |
| 17   | 90,3             | 400      | 6                 | 22          |
| 18   | 91,6             | 406      | 6                 | 32          |
| 19   | 92,8             | 411      | 5                 | 30          |
| 20   | 93,7             | 415      | 4                 | 9           |
| 21   | 94,6             | 419      | 4                 | 14          |
| 22   | 95,5             | 423      | 4                 | 18          |
| 23   | 96,2             | 426      | 3                 | 8           |
| 24   | 96,8             | 429      | 3                 | 15          |
| 25   | 97,5             | 432      | 3                 | 19          |
| 26   | 98,0             | 434      | 2                 | 4           |
| 27   | 98,4             | 436      | 2                 | 7           |
| 28   | 98,9             | 438      | 2                 | 29          |
| 29   | 99,3             | 440      | 2                 | 31          |
| 30   | 99,5             | 441      | 1                 | 10          |
| 31   | 99,8             | 442      | 1                 | 13          |
| 32   | 100,0            | 443      | 1                 | 28          |
|      |                  |          | 443               |             |

Voor het gemak is in de tabel de hulp kolom erbij gezet. Nu zien we dus al dat 80% van de totale tijd in 10 van de 32 stappen zitten.

Het is dus geen 20 / 80 uitkomst, maar ongeveer 30 / 80.

Op zich geen verkeerde uitkomst. Het is in ieder geval duidelijk waar de prioriteit zou moeten liggen als het verbeterteam de tijd wil verkorten.

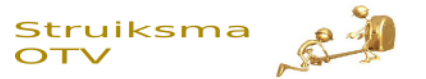

# Een grafiek maken

| Hulp | % van Som Totaal | Som Cumm | Tijd van die stap | Stap nummer |
|------|------------------|----------|-------------------|-------------|
| 1    | 19,9             | 88       | 88                | 17          |
| 2    | 38,8             | 172      | 84                | 6           |
| 3    | 53,5             | 237      | 65                | 2           |
| 4    | 65,9             | 292      | 55                | 27          |
| 5    | 69,3             | 307      | 15                | 25          |
| 6    | 71,8             | 318      | 11                | 1           |
| 7    | 74,0             | 328      | 10                | 5           |
| 8    | 75,8             | 336      | 8                 | 3           |
| 9    | 77,7             | 344      | 8                 | 24          |
| 10   | 79,5             | 352      | 8                 | 26          |
| 11   | 81,0             | 359      | 7                 | 11          |
| 12   | 82,6             | 366      | 7                 | 12          |
| 13   | 84,2             | 373      | 7                 | 16          |
| 14   | 85,8             | 380      | 7                 | 20          |
| 15   | 87,4             | 387      | 7                 | 21          |
| 16   | 88,9             | 394      | 7                 | 23          |
| 17   | 90,3             | 400      | 6                 | 22          |
| 18   | 91,6             | 406      | 6                 | 32          |
| 19   | 92,8             | 411      | 5                 | 30          |
| 20   | 93,7             | 415      | 4                 | 9           |
| 21   | 94,6             | 419      | 4                 | 14          |
| 22   | 95,5             | 423      | 4                 | 18          |
| 23   | 96,2             | 426      | 3                 | 8           |
| 24   | 96,8             | 429      | 3                 | 15          |
| 25   | 97,5             | 432      | 3                 | 19          |
| 26   | 98,0             | 434      | 2                 | 4           |
| 27   | 98,4             | 436      | 2                 | 7           |
| 28   | 98,9             | 438      | 2                 | 29          |
| 29   | 99,3             | 440      | 2                 | 31          |
| 30   | 99,5             | 441      | 1                 | 10          |
| 31   | 99,8             | 442      | 1                 | 13          |
| 32   | 100,0            | 443      | 1                 | 28          |
|      |                  |          | 443               |             |

Selecteer de % van Som Totaal.

| rt | Invoegen   | Pagina-i            | ndeling     | Formules     | ormules Gegevens                                                                      |        |        | 1       | Beeld   | Ontwikkelaars |            |  |  |
|----|------------|---------------------|-------------|--------------|---------------------------------------------------------------------------------------|--------|--------|---------|---------|---------------|------------|--|--|
|    |            |                     | 7           |              | <b>-</b> ]                                                                            |        | AX     | •       | -       |               |            |  |  |
| 1  | Afbeelding | Illustratie Vo<br>I | Art Scherma | *            | Kolom                                                                                 | Lijn   | Cirkel | Grafiek | en Vlak | Spreidin      |            |  |  |
|    | • (*       | f <sub>x</sub>      | \$36)*100   |              |                                                                                       |        |        |         |         |               |            |  |  |
|    | В          | С                   | D           | Sele         | cteer verv                                                                            | olgens | onder  | de tab  | "Invoe  | gen", l       | net grafie |  |  |
|    |            |                     |             | type<br>Kies | type коют. (Lijn кап оок).<br>Kies in het uitklap menu de eenvoudigste kolom grafiek. |        |        |         |         |               |            |  |  |

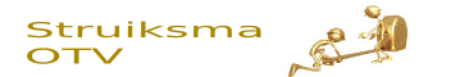

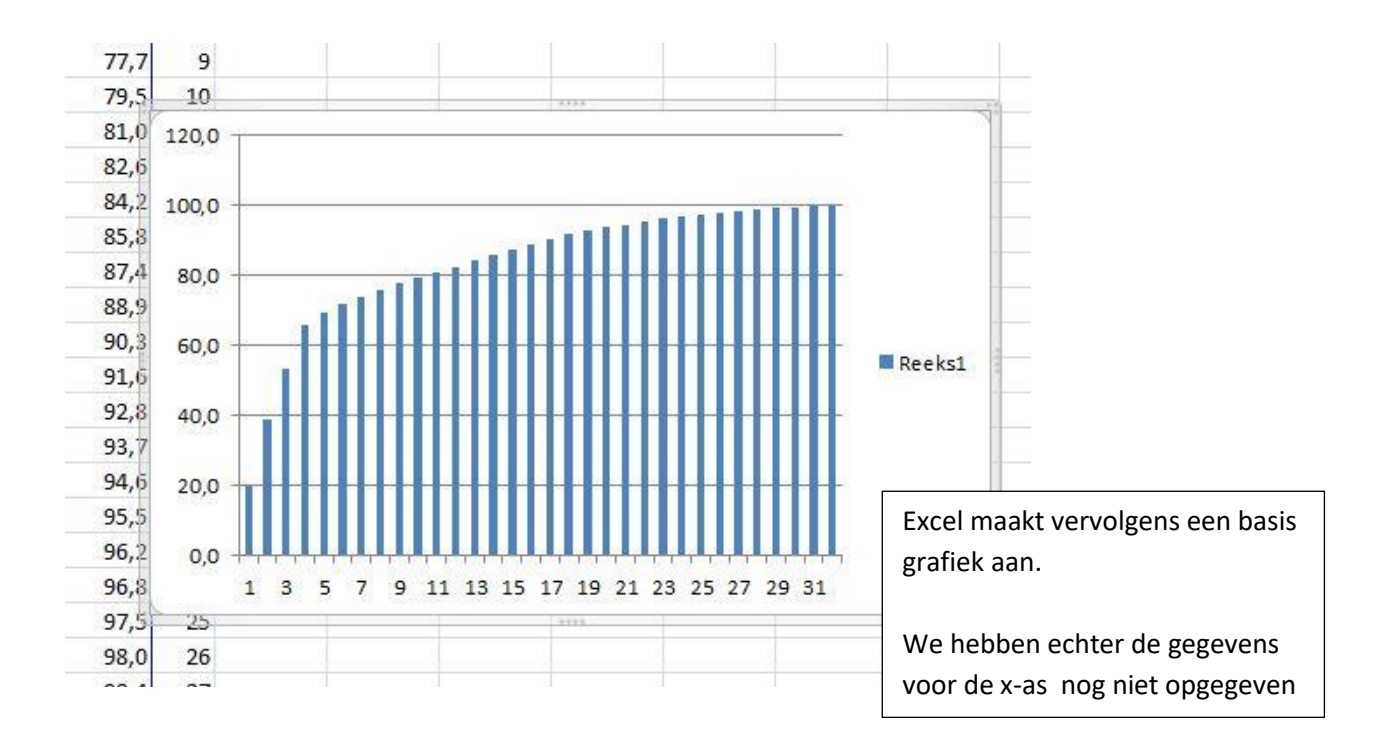

Klik met de rechter muisknop op de grafiek. Er komt een uitklap menu tevoorschijn en kies daar "Gegevens selecteren"

| <u>G</u> egevensbereik van grafiek: =Blad11\$F\$4:\$F\$35 |                                            |
|-----------------------------------------------------------|--------------------------------------------|
| Schakelen tuss                                            | en rij/kolom                               |
| gendagegevens (reeks)                                     | Horizontale <u>a</u> slabels (categorieën) |
| 🚰 Toevoegen 📝 Bewerken 🗙 Verwijderen 🔺 💌                  | Bewerken                                   |
| teeks1                                                    | 1                                          |
|                                                           | 2                                          |
|                                                           | 3                                          |
|                                                           | 4                                          |
|                                                           | 5                                          |
|                                                           |                                            |
| Verborgen en lege cellen In dit formulier kiezen v        | ve voor OK Annuleren                       |
| "Horizontale aslabels" b                                  | pewerken                                   |
|                                                           |                                            |

© 2009 Struiksma OTV 06-21220930 <u>http://www.leanworker.nl</u> Uitgebracht onder de leanworker vrije documentatie licentie, versie 2

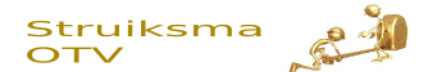

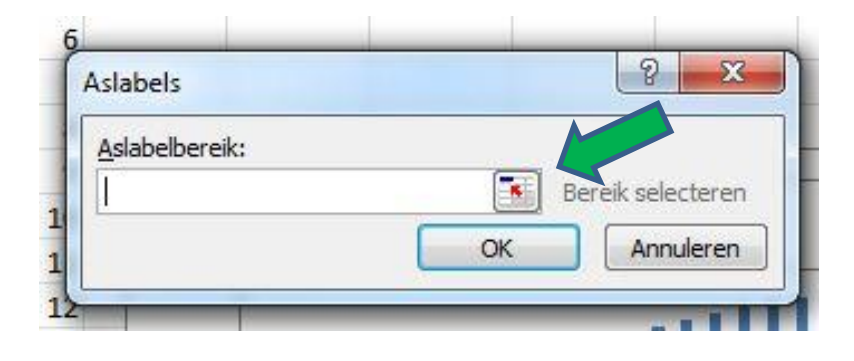

In de dialoog die nu op het scherm komt kunnen we het bereik intypen, maar over het algemeen is het makkelijker om te kiezen voor selecteren met de muis. Klik op het vierkantje waar de groene pijl naar wijst.

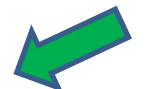

| tap nummer | Tijd van die stap | Som Cumm    | % van Som Totaal | Hulp     |               |           |          |                                          |         |        |      |        |   |
|------------|-------------------|-------------|------------------|----------|---------------|-----------|----------|------------------------------------------|---------|--------|------|--------|---|
| 17         | 88                | 88          | 19,9             | 1        |               |           |          |                                          |         |        |      |        |   |
| 6          | 84                | 172         | 38,8             | 2        |               |           |          |                                          |         |        |      |        |   |
| 2          | 65                | 237         | 53,5             | 3        |               |           |          |                                          |         |        |      |        |   |
| 27         | 55                | 292         | 65,9             | 4        |               |           |          |                                          |         |        |      |        |   |
| 25         | 15                | 307         | 69,3             | 5        |               |           |          |                                          |         |        |      |        |   |
| 1          | 11                | 318         | 71,8             | 6        |               |           | _        |                                          |         |        | 6/   |        | l |
| 5          | 10                | 328         | 74,0             |          | Aslabels      |           |          |                                          |         |        | 2    |        |   |
| 3          | 8                 | 336         | 75,8             |          |               |           |          |                                          |         |        | 6    |        |   |
| 24         | 8                 | 344         | 77,7             |          | =Blad 1!\$C\$ | 4:\$C\$35 |          |                                          |         |        | L    |        |   |
| 26         | 8                 | 352         | 79,5             | 10       | 0             | -         | _        | _                                        | _       | _      | _    |        | 1 |
| 11         | 7                 | 359         | 81,0             | 11       | 100,0         | -         |          |                                          |         |        |      |        | _ |
| 12         | 7                 | 366         | 82,6             | 12       | 15            |           |          |                                          |         | (3.3)  |      | 111    | ľ |
| 16         | 7                 | 373         | 84,2             | 13       | 80,0          | a k       |          | 1. 1. 1. 1. 1. 1. 1. 1. 1. 1. 1. 1. 1. 1 |         |        |      |        |   |
| 20         | 7                 | 380         | 85,8             | 14       |               |           |          |                                          |         |        |      |        |   |
| 21         | 7                 | 387         | 87,4             | 15       | 60,0          |           |          |                                          |         |        |      |        |   |
| 23         | 7                 | 394         | 88,9             | 16       |               |           |          |                                          |         | ш      |      | 111    |   |
| 22         | 6                 | 400         | 90,3             | 17       | 40,0          |           |          | _                                        |         |        |      |        |   |
| 32         | 6                 | 406         | 91,6             | 18       |               |           |          |                                          |         | ш      |      | 111    |   |
| 30         | 5                 | 411         | 92,8             | 19       | 20,0          |           |          |                                          |         |        |      |        |   |
| 9          | 4                 | 415         | 93,7             | 20       |               |           |          |                                          |         | ш      |      | 111    |   |
| 14         | 4                 | 419         | 94,6             | 21       | 0,0           | ┼┛╷┛╷┛╷   |          |                                          |         | ┍┛┱┛┰  |      | ┍┹┱┹┯┻ | 4 |
| 18         | 4                 | 423         | 95,5             | 22       |               | 1 3       | 5 7      | 9                                        | 11      | 13 1   | 5 17 | 19     |   |
| 8          | 3                 | 426         | 96,2             | 23       | -             | 16 (3     | 101 102  | 194                                      | -30500A | CASS & |      | 3236   | 8 |
| 15         | 3                 | 429         | 96,8             | 24       |               |           |          |                                          |         |        |      |        |   |
| 19         | 3                 | 432         | 97,5             | 25       |               |           |          |                                          |         |        |      |        |   |
| 4          | 2                 | 434         | 98,0             | 26       |               |           |          |                                          |         |        |      |        |   |
| 7          | 2                 | 436         | 98,4             | 27       |               |           |          |                                          |         |        |      |        |   |
| 29         | 2                 | 438         | 98,9             | 28       |               |           |          |                                          |         |        |      |        |   |
| 31         |                   |             |                  | 1 Carely |               |           |          |                                          |         |        |      |        |   |
| 10         | Select            | teer de ko  | lom waar de sta  | apnu     | mmers ir      | is taar   | ı en dı  | uk t                                     | er      |        |      |        |   |
| 13         | beves             | tiging op l | net vierkantie w | vaar     | de groen      | e pijl b  | oij staa | at. Di                                   | uk      |        |      |        |   |
| 28         |                   |             |                  |          |               |           |          |                                          |         |        |      |        |   |

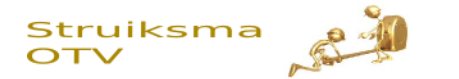

# De uiteindelijke grafiek

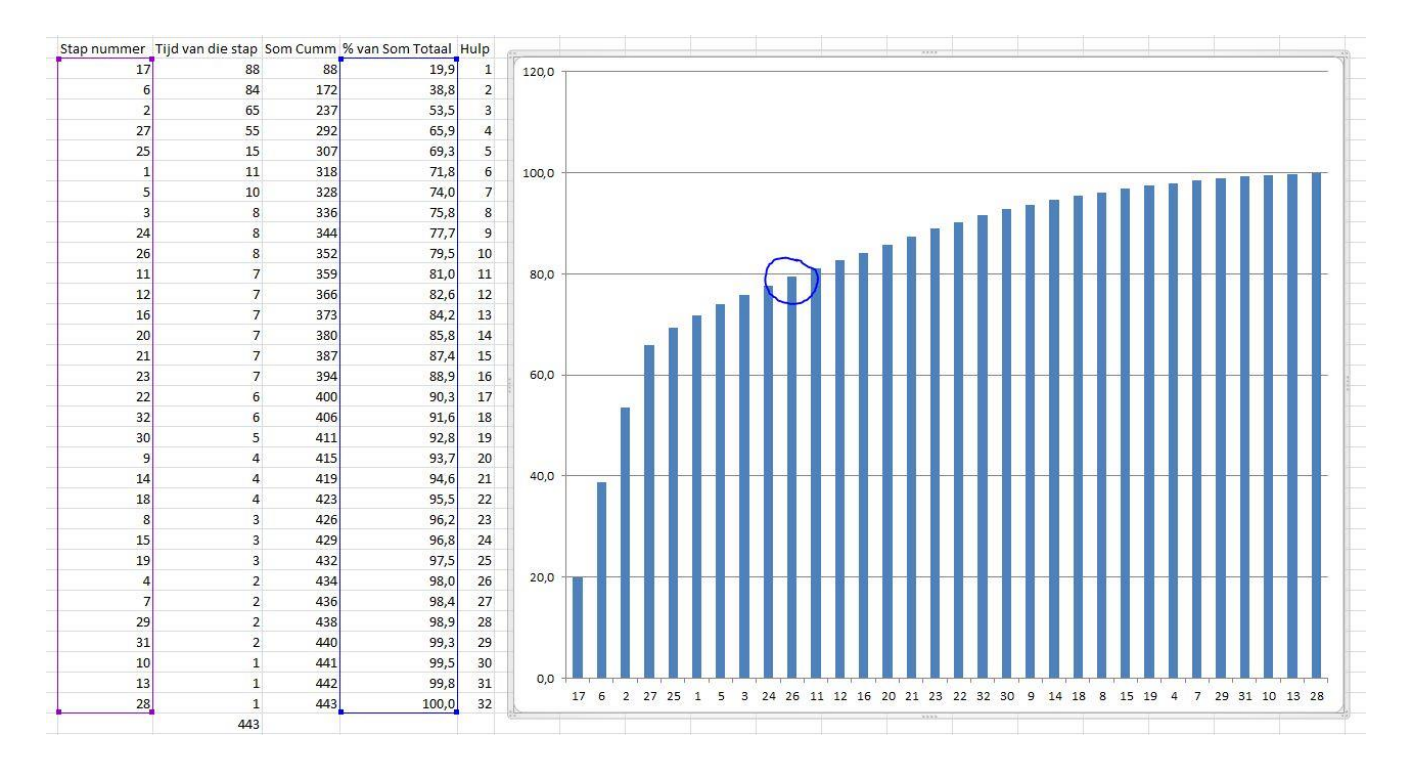

Het punt waar 80% van de totale tijd wordt bereikt is in de grafiek omcirkeld.